# Funktionen von WebWeaver

Stand 01.02.2021, Eine Anleitung von Mark Albert

# Inhalt

| Login                                        | 2  |
|----------------------------------------------|----|
| Mailservice                                  | 2  |
| Eine E-Mail schreiben                        | 3  |
| Weiterleitung an eine externe E-Mail-Adresse | 4  |
| Auswahl von Gruppen oder Klassen             | 4  |
| Bereich Privat                               | 5  |
| Übersicht und Kalender                       | 5  |
| Profil einstellen                            | 6  |
| Bereich Schule                               | 7  |
| Übersicht                                    | 7  |
| Mitteilungen                                 | 7  |
| Benachrichtigungen                           | 8  |
| Dateiablage                                  | 9  |
| Dateien hochladen                            | 9  |
| Dateien herunterladen1                       | .0 |
| Forum 1                                      | .0 |
| Lernplan1                                    | .0 |
| Aufgaben bearbeiten1                         | .0 |
| Lernerfolgskontrolle                         | .2 |
| Digitales Klassenbuch                        | .3 |

# Login

Wenn Du Dich bei WebWeaver anmelden möchtest musst Du auf <u>wwschool.de</u> gehen und oben rechts auf das Schloss-Symbol klicken. So gelangst Du zum Login. Hier musst Du Deine E-Mail-Adresse von WebWeaver und Dein Passwort eingeben. Die E-Mail-Adresse setzt sich wiefolgt zusammen: vorname.nachmame@sug.wwschool.de

| wwschool Die Clo                                             | oud für Ihre Schule | AKTUELLES | INFORMATIONEN | LEISTUNGEN |  |
|--------------------------------------------------------------|---------------------|-----------|---------------|------------|--|
| -                                                            |                     |           |               |            |  |
| Login                                                        |                     |           |               |            |  |
| Login (= E-Mail-Adresse)<br>Passwort                         |                     |           |               |            |  |
| <b>Wichtig:</b><br>Loggen Sie sich bitte zum Beenden Ihrer S | Sitzung wieder aus! |           |               |            |  |
| Mit dem Login akzeptiere ich die > AGB                       |                     |           |               |            |  |
| Einloggen                                                    |                     |           |               |            |  |
|                                                              |                     |           |               |            |  |

> Passwort vergessen?

# Mailservice

## Eine E-Mail schreiben

1. Auf Deiner Startseite ("Privat") klickst Du auf "Mailservice". Hier wird Dir Dein Posteingang angezeigt, also alle eingetroffenen E-Mails.

| PRIVAT        |                                |              |                |                                 |
|---------------|--------------------------------|--------------|----------------|---------------------------------|
|               | Mailservice                    |              |                |                                 |
| Profil        |                                |              |                |                                 |
| i Prom        | Posteingang                    |              |                |                                 |
| Kommunizieren |                                | > E-Mail sch | reiben 💙 Suche | > Einstellungen > Aktualisieren |
| Mailservice   | Angezeigter Ordner Posteingang |              |                | 41,1 MB von 50 MB frei          |
| Adressbuch    | Alle Betreff                   | Absender     | Größe          | Datum                           |
| 🕞 Messenger   | □ 6ò 🛍 😋                       |              | 2,61 MB        | 19.03.2020 10:19                |

- 2. Nun kann man unter "E-Mail schreiben" eine E-Mail verfassen. Folgendes Fenster öffnet sich. In "An" gibt man die E-Mail-Adresse des Empfängers ein. (vorname.nachname@sug.wwschool.de). Mit dem @-Symbol kann man E-Mailadressen aus seinem Adressbuch auswählen. In "Kopie an (CC)" kann man weitere Empfänger eingeben. In "Blindkopie an (BCC)" kann man ebenfalls weitere E-Mail-Adressen eingeben, die die anderen Empfänger dann nicht sehen können. In "Betreff" gibt man das Thema der E-Mail ein und formuliert in "Text" seine E-Mail.
- 3. Unter "Dateien auswählen" kann man Medien (nicht über 20 MB) auswählen. Man muss

|                           | lben                              | 0 🖶 🛛 🗙         |
|---------------------------|-----------------------------------|-----------------|
| Absender                  |                                   |                 |
| Datum                     | 19.03.2020                        |                 |
| An                        |                                   |                 |
|                           |                                   | >@              |
| Kopie an (Cc)             |                                   |                 |
|                           |                                   | >@              |
| Blindkopie ar             | n (Bcc)                           |                 |
| Betreff                   |                                   |                 |
| Text                      |                                   |                 |
| ICAL                      |                                   |                 |
| ICAL                      |                                   |                 |
|                           |                                   |                 |
|                           |                                   |                 |
|                           |                                   |                 |
|                           |                                   |                 |
|                           |                                   |                 |
| Anhang einfü              | gen                               | li              |
| Anhang einfü<br>+ Dateien | gen<br>auswählen Keine ausgewählt | Datei hochladen |

dann unbedingt auf "Datei hochladen" klicken, damit die Datei als Anhang mitgesendet wird.

4. Zuletzt noch auf "E-Mail senden" klicken. Fertig!

**TIPP:** Es empfiehlt sich, seine E-Mails regelmäßig durchzusehen und nicht mehr Benötigtes zu löschen, da das sonst nur Speicherplatz verbraucht und man irgendwann keine E-Mails mehr empfangen kann.

## Weiterleitung an eine externe E-Mail-Adresse

**TIPP:** Wenn man sich nicht dauernd bei WebWeaver anmelden möchte, nur um zu schauen, ob man neue E-Mails bekommen hat, empfiehlt es sich, die Weiterleitung an eine externe E-Mail-Adresse einzurichten.

1. Gehe auf "Privat" und klicke den "Mailservice" an. Oben rechts klickst Du auf "Einstellun-

| PRIVAT |           |                |                  |   |                |               |                 |                 |
|--------|-----------|----------------|------------------|---|----------------|---------------|-----------------|-----------------|
|        |           | Mailse         | rvice            |   |                |               |                 |                 |
| Drofil |           |                |                  |   |                |               |                 |                 |
|        |           | Posteingang    |                  |   |                |               |                 |                 |
| Komm   | unizieren |                |                  |   | > E-Mail schre | eiben 💙 Suche | > Einstellungen | > Aktualisieren |
| 🔽 Mail | service   | Angezeigter Or | dner Posteingang | ~ |                |               | 41,1 MB v       | on 50 MB frei   |
| 🔚 Adre | essbuch   | Alle           | Betreff          |   | Absender       | Größe         | Datum           |                 |
| 🕞 Mes  | senger    | 🗆 60 🛅 🖸       | <b>}</b>         |   |                | 2,61 MB       | 19.03.2020 1    | 10:19           |

gen".

- 2. Nun öffnet sich folgendes Fenster. Hier auf "Filterregeln" klicken und rechts auf "Weiterleitung".
- 3. In dem sich nun öffnenden Fenster gibt man nun die E-Mail-Adresse ein, an die alle E-Mails weitergeleitet werden sollen. Hier klickt man dann noch auf "Änderungen speichern".

# Auswahl von Gruppen oder Klassen

Um zwischen verschiedenen Gruppen oder Klassen auszuwählen, wählt man in der Leiste oben rechts unter "Meine Gruppen" Gruppen aus, die über längere Zeit bestehen bleiben, z. B. Gruppen von AGs. Unter dem Punkt "Meine Klassen" findet man seine aktuellen Klassen, z. B. "Klasse 5b" aber auch "Schulpastoral". Wenn man nun eine Gruppe oder Klasse auswählt, wird dann der Startbildschirm der jeweiligen Klasse angezeigt, mit Dateiablage, Pinnwand, Mitteilungen etc.

| wwschool Deutsch v  |          |        |             |                 | - 🙃                 | ដា  |
|---------------------|----------|--------|-------------|-----------------|---------------------|-----|
|                     | PRIVAT   | SCHULE | HILFE & SUP | PORT            |                     |     |
| °• ₽ <b> </b> ⊖ ⊖ 0 |          |        |             | Meine Gruppen   | ✓ Meine Klassen     | ~   |
| Ordner Filterregeln | Signatur |        |             |                 |                     |     |
|                     |          |        |             | > Weiterleitung | > Neue Regel erstel | len |
|                     |          |        |             |                 |                     |     |
| Name                |          | Fragm  | ent         |                 | Datum               |     |

# Bereich Privat

# Übersicht und Kalender

Hier kommt man direkt hin, wenn man sich einloggt. In der übersichtlichen Ansicht werden einem direkt alle relevanten E-Mails, Termine, Mitteilungen etc. angezeigt. In der Funktion "Kalender" werden einem alle Termine aus allen Gruppen übersichtlich angezeigt.

| E Profil            | Тад   | Woche      | Monat      | Jahr | Terminliste        |                      |                    |                   |                        |
|---------------------|-------|------------|------------|------|--------------------|----------------------|--------------------|-------------------|------------------------|
| Kommunizieren       |       |            |            | > Zu | ım aktuellen Datuı | m 💙 Nur private Tern | nine anzeigen 💙 Ei | instellungen 💙 Pr | rivaten Termin anlegen |
| Mailservice         |       |            |            |      |                    | ✓ März 2020 >        |                    |                   |                        |
| 🔠 Adressbuch        | KW M  | ontag      | Dienstag   |      | Mittwoch           | Donnerstag           | Freitag            | Samstag           | Sonntag                |
| 🕒 Messenger         | 09    | -          |            |      |                    |                      |                    |                   | 1                      |
| Organisieren        |       |            |            |      |                    |                      |                    |                   |                        |
| Dateiablage         | 10 2  | fo Abond   | 3<br>GD 50 |      | 4<br>Erühschicht   | 5<br>GD 7c           | 6<br>Lorostandso   | 7                 | 8                      |
| Kalender            |       | IIO-Aberia | dD 5e      |      | GD 6a              | Info-Abend           | GD 9c              |                   |                        |
| 🗹 Aufgaben          | 11 9  |            | 10         | dea  | 11<br>Frühschicht  | 12<br>Lorpstandso    | 13<br>CD 8c        | 14                | 15                     |
| Lesezeichen         |       |            | GD 5a      | use  | GD 6b              | GD 7d                | 00.80              |                   |                        |
| Stundenplan         | 12 10 | 5          | 17         |      | 18                 | 19                   | 20                 | 21                | 22                     |
| Notizen             |       |            |            |      |                    |                      |                    |                   |                        |
| A Systemnachrichten | 13 23 | 3          | 24         |      | 25                 | 26                   | 27                 | 28                | 29                     |
| 🔅 Einstellungen     |       |            |            |      |                    |                      |                    |                   |                        |
| Lernen              | 14 3  | 2          | 31         |      |                    |                      |                    |                   |                        |
| Erntagebuch         |       | -          | 2.         |      |                    |                      |                    |                   |                        |
| Ernerfolgskontrolle |       |            |            |      |                    |                      |                    |                   |                        |
|                     |       |            |            |      |                    |                      |                    |                   |                        |

### Profil einstellen

Bei WebWeaver kannst Du Dir auch ein Profil mit einem persönlichen Foto einstellen und Deinen richtigen Namen eingeben. Dafür musst Du in der Ansicht links unter "Präsentieren" auf "Profil" klicken. Wenn Du nun oben rechts auf "Profil bearbeiten" klickst, kannst Du alles eingeben was Du möchtest. Wenn Du allerdings in diesem Fenster den Haken bei "Mein Profil soll für andere Nutzer sichtbar sein." setzt, kann jeder andere aus der Schule dein Profil sehen. Du solltest also überlegen, welche Daten Du von Dir preisgeben möchtest.

|                      | - Profil                    |                          |
|----------------------|-----------------------------|--------------------------|
| 😹 Profil             | Profil                      |                          |
| Kommunizieren        |                             | > Profil ansehen > Profi |
| Mailservice          | Ihr Profil ist freigegeben. |                          |
| Adressbuch           |                             |                          |
| 🕞 Messenger          | Daten zur Person            |                          |
| Organisieren         | Angezeigter Name            |                          |
| Dateiablage          | Vorname                     |                          |
| 12 Kalender          | Nachname                    |                          |
| I Aufgaben           | E-Mail-Adresse              |                          |
| Lesezeichen          | Ausbildung/Beruf            |                          |
| Stundenplan          |                             |                          |
| P Notizen            | Status                      |                          |
| A Systemnachrichten  | Schulname                   |                          |
| Einstellungen        | Schultyp                    |                          |
| Lernen               |                             |                          |
| Erntagebuch          | Interessen                  |                          |
| Lernerfolgskontrolle | Weitere Infos               |                          |
| Präsentieren         |                             |                          |
| 🔄 Profil             | 1                           |                          |

# Bereich Schule

## Übersicht

Wenn man oben in der Menüleiste auf "Schule" klickt, gelangt man auf folgende Ansicht. In der Dateiablage befinden sich Dokumente die für alle Mitglieder (Schüler/Schülerinnen und Lehrer/Lehrerinnen) sichtbar sind, z. B. Schulnachrichten oder die Stundenpläne.

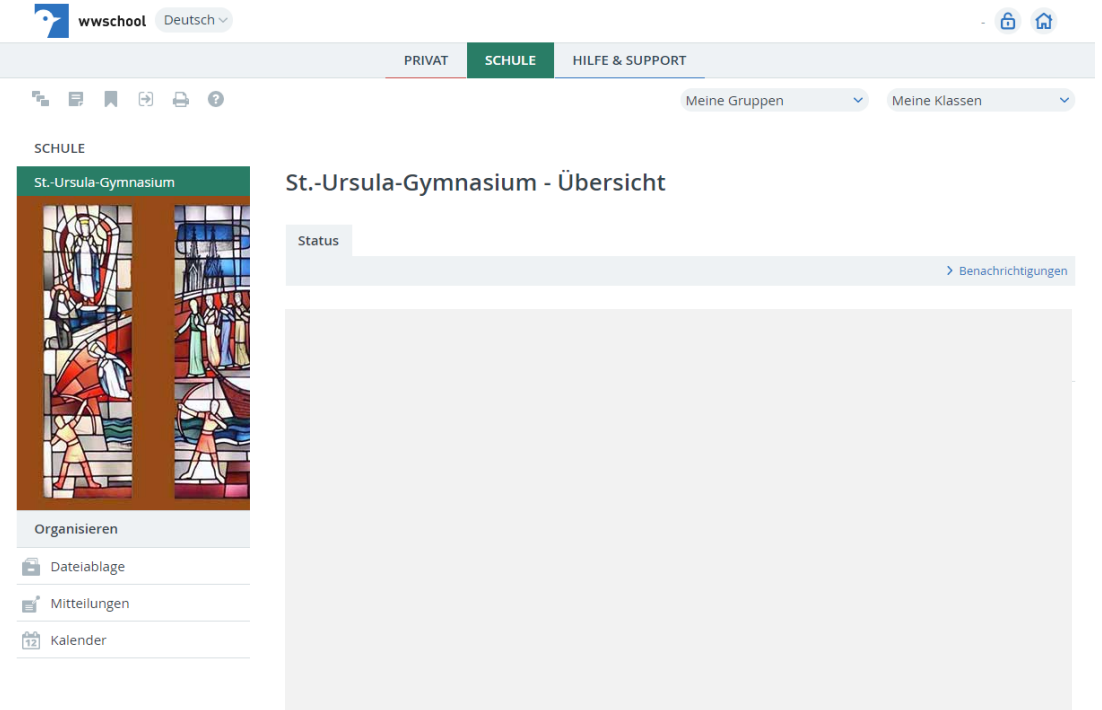

### Mitteilungen

Im Bereich "Schule" sowie in allen Klassen und Gruppen wirst Du den Bereich "Mitteilungen" auf der linken Seite finden. Hier schreiben Deine Lehrer oder die Schule auch manchmal Mitteilungen herein. Es lohnt sich also, zwischendurch einmal vorbeizuschauen.

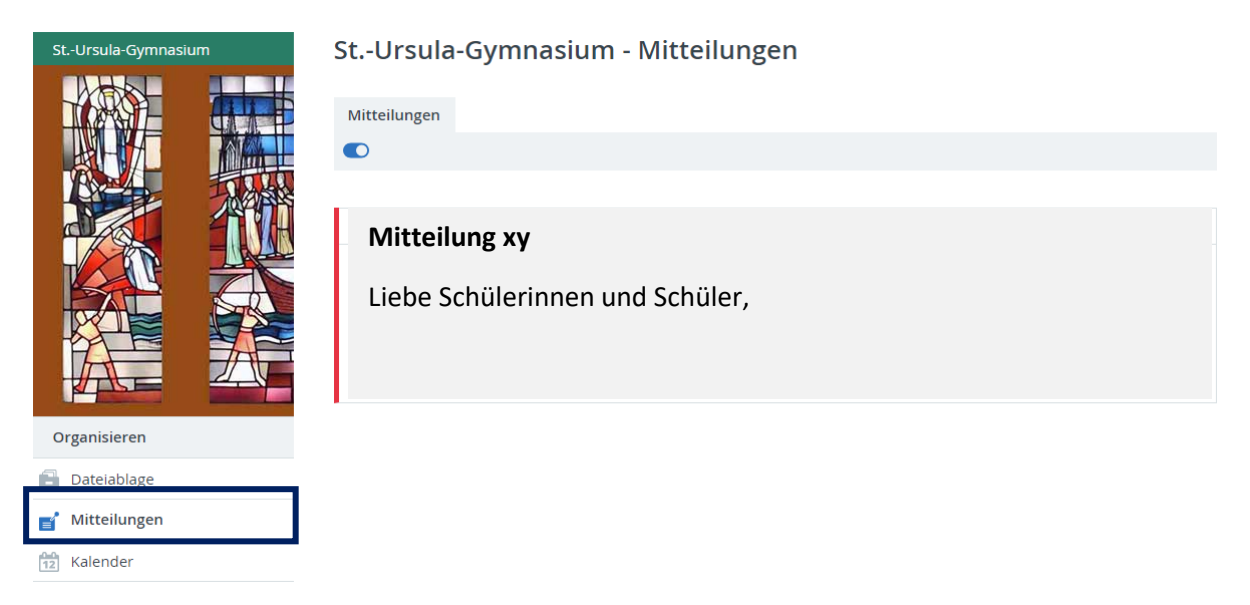

### Benachrichtigungen

Du kannst Dir für Deine Gruppen oder Klassen auch Benachrichtigungen aktivieren. Dafür musst Du unter Schule oder in der jeweiligen Gruppe oder Klasse oben rechts auf "Benachrichtigungen" klicken. Es sollte sich ein Fenster öffnen, in dem Du diese individuell konfigurieren kannst.

| Kalender                                                  | nachrichtigungen |
|-----------------------------------------------------------|------------------|
|                                                           |                  |
| Date Benachrichtigungen 😨 🖨 🛣 🛪                           |                  |
| Creanizieren 5                                            |                  |
| Alle Funktion Nachricht                                   |                  |
| Dateiablage Vitteilungen Neue Mitteilung                  |                  |
| Mittellungen     Mittellungen       Kalender     Kalender |                  |
| 🖬 🖉 Dateiablage Neue Datei                                |                  |
|                                                           |                  |
| Klass                                                     |                  |
| Anderungen speichern                                      |                  |

Im Bereich "Privat" kannst Du dann unter "Systemnachrichten" noch Einstellungen vornehmen, nämlich in welcher Form Du die Benachrichtigungen erhalten möchtest.

|                      | Systemnachrichten                    |            |          |        |         |             |
|----------------------|--------------------------------------|------------|----------|--------|---------|-------------|
| Kommunizieren        | Benachrichtigungen festlegen         |            |          |        | 0       | a 53 🕫 🗙    |
| Mailservice          |                                      |            |          |        | •       |             |
| Adressbuch           |                                      |            | Quick-   | E-Mail | E-Mail  | E-Mail      |
| 🕞 Messenger          | Nachricht                            | Online     | message  | sofort | täglich | wöchentlich |
| Organisieren         | Pinnwand: Neuer Eintrag              | <b>~</b>   |          |        |         |             |
| 🖹 Dateiablage        | Pinnwand: Kommentar zu Ihrem Eintrag | <b>~</b>   |          |        |         |             |
| Kalender             | Mailservice: Neue Mail               |            |          |        |         |             |
| 🗹 Aufgaben           | Lesezeichen: Neues Lesezeichen       |            | <b>~</b> |        |         |             |
| Lesezeichen          | Mitteilungen: Neue Mitteilung        |            |          |        |         |             |
| Stundenplan          |                                      |            |          |        |         |             |
| 📮 Notizen            | Lehrerboard: Neue Mitteilung         |            |          |        |         |             |
| 🛕 Systemnachrichten  | Schülerboard: Neue Mitteilung        | <b>~</b>   |          |        |         |             |
| Einstellungen        | Messenger: Aufnahme                  |            | <b>~</b> |        |         |             |
| Lernen               | Messenger: Wartende Quickmessage     |            |          |        |         |             |
| Erntagebuch          | Vertretungsplan: Aktualisierung      | <b>1</b> 2 |          |        |         |             |
| Lernerfolgskontrolle | ver detungsplan. Aktualisierung      |            |          |        |         |             |
| Präsentieren         | Kalender: Erinnerung                 | <b>Z</b>   | <b>~</b> |        |         |             |
| Profil               | - Malandan Marian Tanasia            | -          | -        |        |         |             |
|                      | Anderungen speichern Zurücksetzen    |            |          |        |         | d.          |

# Dateiablage

#### Dateien hochladen

1. Möchte man eine Datei einer bestimmten Klasse oder Gruppe zur Verfügung stellen (am besten eignet sich das PDF-Format), klickt man zunächst in der gewünschten Gruppe oder Klasse auf den Reiter "Dateiablage". Hier wählt man entweder den Ordner aus, oder man erstellt einen Ordner. Dies macht man oben rechts über den Menüpunkt "Ordner anlegen".

| Arbeitsgruppe iPads | Ar   | bei    | tsg  | ruppe iPads - Dateial          | blage                       | 2                |              |                 |
|---------------------|------|--------|------|--------------------------------|-----------------------------|------------------|--------------|-----------------|
|                     | Da   | iteiab | lage |                                |                             |                  |              |                 |
| Kommunizieren       | C    | )      |      |                                | > Neue Datei ablegen > Ordr | er anlegen 💙 Ord | dner > Suche | > Aktualisieren |
| 🛓 Mitgliederliste   | A    | rbeits | grup | pe iPads                       |                             |                  | 999 MB vo    | n 0,98 GB frei  |
| 5 Forum             | Alle |        |      | Name                           |                             | Hochgeladen      |              | Größe           |
| III Umfragen        |      |        | Þ    | Arbeitsgruppe iPads            |                             |                  |              | 684 KB          |
| Organisieren        |      |        | þ    | Elternbriefe                   |                             |                  |              | 77,8 KB         |
| Mitteilungen        |      | *      |      | Medienentwicklungsplan_StUG3.0 | pdf                         |                  |              | 659 KB          |

2. Nun klickt man auf "Neue Datei ablegen", woraufhin sich folgendes Fenster öffnet.

| Neue Datei a          | ablegen                       | 0 🖶 🛛 🗙 |
|-----------------------|-------------------------------|---------|
|                       |                               |         |
| Zielordner            | /                             |         |
| Speicherplatz         | 999 MB von 0,98 GB frei       |         |
| Datei<br>Dateien ausw | <b>ählen</b> Keine ausgewählt |         |
| Kurzbeschreit         | oung                          |         |
|                       |                               |         |
|                       |                               | //      |
| 🔲 Bei Downlo          | ad benachrichtigen            |         |
| E Fenster nac         | h Upload nicht schließen      |         |
| Datei hochla          | den                           |         |

- 3. Hier muss man auf "Datei auswählen" klicken. Dann öffnet sich der Explorer, in dem man eine Datei auswählen kann. Im Explorer zum Schluss auf "Öffnen" klicken. Wenn man möchte kann man noh eine Kurzbeschreibung hinzufügen, oder einstellen, dass man bei einem Download benachrichtigt wird.
- 4. Zum Schluss noch auf "Datei hochladen" klicken. Fertig!

## Dateien herunterladen

Wenn man eine Datei aus der Dateiablage herunterladen möchte, öffnet man die Dateiablage, wie <u>zuvor</u> erwähnt. Nun klickst Du links neben dem Dokument auf den Pfeil nach unten, der Download sollte automatisch starten.

| Arbeitsgruppe iPads          | Arbeitsgru    | uppe iPads - Dateiablage          | 2                             |               |  |
|------------------------------|---------------|-----------------------------------|-------------------------------|---------------|--|
|                              | Dateiablage   |                                   |                               |               |  |
| Kommunizieren                |               | > Neue Datei ablegen > Ordr       | er anlegen > Ordner > Suche > | Aktualisieren |  |
| 🛓 Mitgliederliste            | Arbeitsgruppe | PiPads                            | 999 MB von (                  | 0,98 GB frei  |  |
| Forum                        | Alle N        | lame                              | Hochgeladen G                 | iröße         |  |
| <u>III</u> Umfragen          | 🔨 🗁 A         | Arbeitsgruppe iPads               | 6                             | 84 KB         |  |
| Organisieren                 | <b>N</b> 🛅 E  | Elternbriefe                      | 7                             | 7,8 KB        |  |
| Dateiablage     Mitteilungen | - 📩 🕅 N       | Vedienentwicklungsplan_StUG3.0pdf | 6                             | i59 KB        |  |
| .0.0                         |               |                                   |                               |               |  |

# Forum

Im Forum kann man Forumsbeiträge eröffnen und in der Gruppe diskutieren bzw. sich austauschen. Ist bereits ein Eintrag vorhanden und man möchte die Kommentare lesen, klickt man auf das kleine Pluszeichen links neben der Überschrift. Möchte man einen neuen Diskussionsstrang eröffnen, klickt man hierzu auf den Button oben rechts.

|                   | Forum                                        |                               |                                 |
|-------------------|----------------------------------------------|-------------------------------|---------------------------------|
| Kommunizieren     |                                              | > Suche > Standardansicht > N | euen Diskussionsstrang eröffnen |
| 🐴 Mitgliederliste |                                              |                               | 500 MB von 500 MB frei          |
| Jan Forum         | Beiträge                                     |                               | Datum/Autor(in)                 |
| ll Umfragen       |                                              |                               |                                 |
| Organisieren      | 5 Kommentar(e), aktuell 10.03.2020 19:24 von |                               | - 🛋                             |

# Lernplan

## Aufgaben bearbeiten

1. In "Lernplan" findest Du Aufgaben, die von deinen Lehrern erstellt wurden. Zunächst musst Du oben das Thema auswählen.

| THE REAL PROPERTY AND ADDRESS OF THE PARTY | Lernplan                |                                                  |            |
|--------------------------------------------|-------------------------|--------------------------------------------------|------------|
| Kommunizieren                              |                         |                                                  |            |
| -                                          | Angezeigtes Thema       | Nicht zugeordnet                                 | ~          |
|                                            |                         | Nicht zugeordnet                                 |            |
| Forum                                      | Bitte wählen Sie ein Th | In and around Seattle - Woche vom 17<br>ema aus. | 7.0320.03. |
| <u>lili</u> Umfragen                       |                         |                                                  |            |
| 💭 Chat                                     |                         |                                                  |            |
| Organisieren                               |                         |                                                  |            |
|                                            |                         |                                                  |            |

2. Dann siehst Du eine Übersicht der zu erledigenden Aufgaben. Nähere Informationen erhältst Du, wenn Du auf die Brille klickst.

| Lernplan      |                                                      |                  |                 |  |  |
|---------------|------------------------------------------------------|------------------|-----------------|--|--|
|               |                                                      |                  |                 |  |  |
| Angezeigtes T | hema In and around Seattle - Woche vom 17.0320.03. 🗸 |                  |                 |  |  |
| Erledigt      | Titel                                                | Fällig           | Letzte Änderung |  |  |
| 🗹 6ò 🔪        | 1) B - Chatroom Messages -Introduction to the text   | 22.03.2020 20:00 |                 |  |  |

| _ |      | .,                                    |                  |
|---|------|---------------------------------------|------------------|
|   | 60 🔪 | 2) B - Chatroom Messages - Grammar    | 22.03.2020 20:00 |
|   | ۵۵ 🔨 | 3) B - Chatroom Messages - Practisel  | 22.03.2020 20:00 |
|   | 60 🔨 | 4) B - Chatroom Messages - Vocabulary |                  |

 In dem folgenden Bild siehst Du nun das Fälligkeitsdatum, kannst eine Antwort eingeben, Dateien hochladen (das funktioniert so wie in der <u>Dateiablage</u>) und nach dem Bearbeiten den Status auf "Erledigt" setzen. Zum Schluss noch auf Speichern klicken.

| Lernplan                                                                                               |                                                                           | 3 🖯                                                                                                  | ₽×  |
|----------------------------------------------------------------------------------------------------|---------------------------------------------------------------------------|----------------------------------------------------------------------------------------------------|-----|
|                                                                                                    |                                                                           |                                                                                                    |     |
| Titel                                                                                                  | Hausaufgaben                                                              |                                                                                                    |     |
| Thema                                                                                                  | Deutsch                                                                   |                                                                                                    |     |
| Fällig                                                                                                 | 05.02.2021 14:00                                                          |                                                                                                    |     |
|                                                                                                    |                                                                           |                                                                                                    |     |
| Liebe 5f,<br>in der Dateiablag<br>(AB1). Bitte hier o<br>hochladen.<br>Meldet euch bei<br>Viele Grüße! | e findet ihr ein zu unserem<br>lie Aufgaben 1-3 bearbeite<br>Fragen gern. | n Thema in der Videokonferenz passendes Arbeitsbla<br>n und das Lösungswort zu Aufgabe 3 im Lernplan | att |
| Antwort                                                                                                |                                                                           |                                                                                                    |     |
|                                                                                                    |                                                                           |                                                                                                    |     |
| Datei<br>Datei "Deutscha<br>Status<br>Als erledigt mar<br>Speichern                                    | ufgaben.docx" löschen<br>kieren                                           |                                                                                                    |     |

#### Lernerfolgskontrolle

Wenn Du wissen möchtest, welcher Lehrer Dir schon ein Feedback zu deinen bearbeiteten Aufgaben gegeben hat, kannst Du in der Lernerfolgskontrolle nachsehen. Hier sind alle Deine Lernpläne aufgelistet, die Du bearbeitet hast. Wenn Du nun in der Spalte "Letzte Änderung" nachsiehst, werden bei Dir bei den Lernplänen, bei denen ein Lehrer Feedback eingetragen hat, deren Namen anstatt Deines Eigenen angezeigt. Du kannst nun einfach auf das Symbol auf der linken Seite klicken und wenn Du den Lernplaneintrag erneut öffnest, wirst Du ganz unten ein Feld "Feedback" vorfinden, in welches der Lehrer sein Feedback eingetragen hat.

| Mark Albert          | Mark Albert - Lernerfolgs    | kontrolle                             |          |                 |
|----------------------|------------------------------|---------------------------------------|----------|-----------------|
| Profil               | Lernplan Courselets          |                                       |          |                 |
| Kommunizieren        |                              |                                       |          |                 |
| Mailservice          | Quelle                       | Thema                                 | Erledigt | Letzte Änderung |
| Adressbuch           | Abi2024 Diff Informatik Salz | Nicht zugeordnet                      | 3        | Schüler         |
| 🕒 Messenger          | <b>€</b> 9e                  | Chemie                                | 6        | Lehrer          |
| Organisieren         |                              |                                       |          |                 |
| Dateiablage          | <b>セ</b> 9e                  | Biologie                              | 4        | Schüler         |
| Kalender             | <b>€</b> 9e                  | Deutsch                               | 3        | Schüler         |
| 🗹 Aufgaben           | <b>€</b> 9e                  | Latein 5                              | 5        |                 |
| Lesezeichen          | → 9e                         | Evangelische Religion                 | 4        |                 |
| Stundenplan          |                              |                                       |          |                 |
| Notizen              | <b>∂</b> 9e                  | Mathematik                            | 4        |                 |
| Systemnachrichten    | <b>∂</b> 9e                  | Musik                                 | 1        |                 |
| 🛊 Einstellungen      | € 9e                         | Sport                                 | 1        |                 |
| Lernen               |                              | · · · · · · · · · · · · · · · · · · · |          |                 |
| E Lerntagebuch       | · 9e                         | Politik                               | 1        |                 |
| Lernerfolgskontrolle | <b>→</b> 9e                  | Physik                                | 2        |                 |
| Lernplan             |                              | 0 🖯 🖨 🖾 🗷 ×                           |          |                 |

| Titel  | Hausaufgaben     |
|--------|------------------|
| Thema  | Deutsch          |
| Fällig | 05.02.2021 14:00 |

#### Liebe 5f,

in der Dateiablage findet ihr ein zu unserem Thema in der Videokonferenz passendes Arbeitsblatt (AB1). Bitte hier die Aufgaben 1-3 bearbeiten und das Lösungswort zu Aufgabe 3 im Lernplan hochladen. Meldet euch bei Fragen gern. Viele Grüße!

#### Antwort

#### Datei

Deutschaufgaben.docx

#### Status

Als erledigt markieren

Feedback

Die Aufgaben 1 und 2 hast Du sehr gut bearbeitet. In der dritten Aufgabe tauchen gehäuft Rechtschreibfehler auf. Versuche die 8 Fehler selbstständig zu finden. Bei Fragen, melde Dich gerne wieder.

#### Überarbeiten

# **Digitales Klassenbuch**

In das Digitale Klassenbuch tragen Deine Lehrer alle Termine, wie Lernpläne oder Videokonferenzen ein. Du findest es, wenn Du, wie <u>zuvor</u> gezeigt, oben in der Menüleiste das Digitale Klassenbuch auswählst. In dieser Klasse ist ausschließlich der Kalender von Bedeutung. Wenn Du also auf der linken Seite auf Kalender klickst, siehst Du alle wichtigen Termine. (VK steht für Videokonferenz)

| Digitales Klassenbuch 9e                   | Digitales Klassenbuch 9e - Kalender |               |                |                 |                   | <b></b>           |                     |
|--------------------------------------------|-------------------------------------|---------------|----------------|-----------------|-------------------|-------------------|---------------------|
|                                            | Tag Woche                           | Monat Jahr    | Terminliste    |                 |                   |                   |                     |
| Kommunizieren                              |                                     |               |                |                 |                   | >                 | Zum aktuellen Datum |
| A Mitgliederliste                          |                                     |               |                |                 |                   |                   |                     |
| 📮 Chat                                     |                                     | Disastas      | h ditta un ale | < Januar 2021 > | Fuelter           | Connettor         | Constan             |
| Organisieren                               | 53                                  | Dienstag      | Mittwoch       | Donnerstag      | Freitag<br>1      | 2                 | 3                   |
| 💕 Mitteilungen                             |                                     |               |                |                 |                   |                   |                     |
| 12 Kalender                                | 01 4                                | 5             | 6              | 7               | 8                 | 9                 | 10                  |
| Chat  Organisieren  Mitteilungen  Kalender | KW   Montag     53   01             | Dienstag<br>5 | Mittwoch<br>6  | Donnerstag<br>7 | Freitag<br>1<br>8 | Samstag<br>2<br>9 | Sonntag<br>3<br>10  |

| 02 | 11<br>M Lernplan KW2<br>Biologie<br>Sportaufgab<br>Lernplan De<br>Scha Erdkun<br>LP2 Physik                                                                                              | 12<br>M Lernplan KW2<br>Biologie<br>Sportaufgab<br>Lernplan De<br>Scha Erdkun<br>LP2 Physik<br>KR - Lernpl<br>VK Musik<br>VK Politik/<br>VK Diff Frz Wi<br>HA Englisch 2UE                                                          | 13<br>M Lernplan KW2<br>Biologie<br>Sportaufgab<br>Lernplan De<br>Scha Erdkun<br>LP2 Physik<br>KR - Lernpl<br>HA Englisch 2UE<br>Evangelisch<br>VK Diff Frz Wi                                                                      | 14<br>M Lernplan KW2<br>Biologie<br>Sportaufgab<br>Lernplan De<br>Scha Erdkun<br>LP2 Physik<br>KR - Lernpl<br>HA Englisch 2UE<br>Biologie<br>Caesar - Re<br>VK 9e Chemi<br>VK 9e Chemi  | 15<br>M Lernplan KW2<br>Sportaufgab<br>Lernplan De<br>Scha Erdkun<br>LP2 Physik<br>KR - Lernpl<br>Biologie<br>Caesar - Re<br>VK Englisch                                  | 16<br>Sportaufgab<br>LP2 Physik<br>Biologie<br>Caesar - Re<br>M Lernplan KW3 | 17<br>Sportaufgab<br>LP2 Physik<br>Biologie<br>Caesar - Re<br>M Lernplan KW3 |
|----|----------------------------------------------------------------------------------------------------|----------------------------------------------------------------------------------------------------|----------------------------------------------------------------------------------------------------|----------------------------------------------------------------------------------------------------|----------------------------------------------------------------------------------------------------|------------------------------------------------------------------------------|------------------------------------------------------------------------------|
| 03 | 18<br>Sportaufgab<br>LP2 Physik<br>Biologie<br>Caesar - Re<br>M Lern VK Deut<br>Chemie 18.01.20<br>KR - Ler<br>Deutsch Ler<br>VK Deutsch                                                 | 19<br>Sportaufgab<br>LP2 Physik<br>M Lernplan KW3<br>Chemie Lern<br>sch:<br>121 09:30 - 18.01.2<br>EL Diff Ler                                                                                                    | 20<br>Sportaufgab<br>LP2 Physik<br>M Lernplan KW3<br>Cheme L ern<br>2021 10:00 F<br>ER-Lernplan<br>VK Diff Frz Wi                                                                                                    | 21<br>Sportaufgab<br>LP2 Physik<br>M Lernplan KW3<br>Chemie Lern<br>KR - Lernpl<br>Deutsch Ler<br>EL Diff Ler<br>VK 9e M Ba                                                             | 22<br>Sportaufgab<br>LP2 Physik<br>M Lernplan KW3<br>Chemie Lern<br>KR - Lernpl<br>Deutsch Ler<br>EL Diff Ler<br>Lernplan Po<br>Latein - Le<br>VK Sport                   | 23<br>Sportaufgab<br>LP2 Physik<br>EL Diff Ler<br>Latein - Le                | 24<br>Sportaufgab<br>LP2 Physik<br>EL Diff Ler<br>Latein - Le                |
| 04 | 25<br>Sportaufgab<br>LP2 Physik<br>EL Diff Ler<br>Latein - Le<br>Chemie KW 4<br>LP Musik 25<br>M Lernplan KW4<br>Deutsch Ler<br>Politik Ler<br>Politik Ler<br>LP Diff F G<br>Erdkunde: T | 26<br>Sportaufgab<br>LP2 Physik<br>EL Diff Ler<br>Latein - Le<br>Chemie KW 4<br>LP Musik 25<br>M Lernplan KW4<br>Deutsch Ler<br>Politik Ler<br>Aufbau Chro<br>Politik Ler<br>LP Diff F G<br>Erdkunde: T<br>VK Musik 2<br>VK Deutsch | 27<br>Sportaufgab<br>LP2 Physik<br>Latein - Le<br>Chemie KW 4<br>LP Musik 25<br>M Lernplan KW4<br>Deutsch Ler<br>Politik Ler<br>Politik Ler<br>Politik Ler<br>Erdkunde: T<br>VK.kath.Rel<br>VK.kath.Rel<br>VK Physik<br>Videokonfer | 28<br>Sportaufgab<br>LP2 Physik<br>Chemie KW 4<br>LP Musik 25<br>M Lernplan KW4<br>Deutsch Ler<br>Politik Ler<br>Politik Ler<br>LP Diff F G<br>Erdkunde: T<br>VK 9e M Ba<br>Diff EL: VK | 29<br>Sportaufgab<br>LP2 Physik<br>LP Musik 25<br>M Lernplan KW4<br>Deutsch Ler<br>Politik Ler<br>Politik Ler<br>Politik Ler<br>LP Diff F G<br>Erdkunde: T<br>Diff EL: VK | 30<br>Politik Ler<br>Aufbau Chro<br>Politik Ler<br>M Lernplan KW5            | 31<br>Politik Ler<br>Aufbau Chro<br>Politik Ler<br>M Lernplan KW5            |

Wenn Du über einen Termin mit der Maus drüber fährst, werden Dir alle wichtigen Infos angezeigt. Falls Du es noch übersichtlicher haben möchtest, kannst Du auch oben von der Monatsansicht auf die Tages- oder Wochenansicht umschalten.